| No. | 画面イメージ                                                                                                    | 操作方法等                                                                                                    |
|-----|----------------------------------------------------------------------------------------------------|----------------------------------------------------------------------------------------------------|
| 1   | Q アプリケーション検索                                                                                                    | Google Play Store から「e-Tax<br>アプリ」をインストールし、アイコ<br>ンをタップします。<br>※ e-Tax アプリを利用することで、スマ<br>ートフォン (Android 端末) からマイナ<br>ンバーカード方式を利用することがで<br>きるようになります。<br>※ e-Tax ホームページから従来の方法<br>でログインした場合には、マイナンバー<br>カード方式を利用できません。         |
| 2   | *現在、初めてe-Taxをご利用される方<br>は、e-Taxアプリからログインを行うこ<br>リーズ・キャック<br>リーンストールさ<br>れていません。<br>インストールを行ってください。<br>(EA002-0001)<br>ストアへ 終了 | JPKI 利用者ソフトがインストー<br>ルされていない場合、当該メッセ<br>ージが表示されるため、「ストア<br>へ」をタップしてください。<br>Google Play Store の JPKI 利用<br>者ソフトインストール画面が表示<br>されるため、インストールしてく<br>ださい。<br>※ 既に JPKI 利用者ソフトがインストー<br>ルされている場合、当該メッセージは表<br>示されず、No.3の画面が表示されます。 |
| 3   | e-Taxアプリ :<br>ご利用になる機能を選択してください。<br>Chromeが起動し、選択したサイトが表示さ<br>れます。                                                            | 「e-Tax ソフト (SP 版)」をタッ<br>プします。                                                                                                    |

## ● マイナンバーカード方式の利用開始方法(利用者識別番号をお持ちの方)

| No. | 画面イメージ                                                                                                    | 操作方法等                                                                                                    |
|-----|----------------------------------------------------------------------------------------------------|----------------------------------------------------------------------------------------------------|
| 4   | ● Taxソフト (SP版)         ● e-Tax         マイナンバーカードによるログイン         マイナンバーカードによるログイン         マイナンバーカードの読み取りへ         ① 初めてご利用の方         ① 初めてご利用の方         ① ログインでお困りの方         ③ ご利用ガイド         ③ ご利用ガイド         ② よくある質問 (PC)         ●Taxホームページへ | 「マイナンバーカードの読み取<br>りへ」をタップします。                                                                                                    |
| 5   | ICカードセット案内 🗙<br>「Cカードをセットしてください。<br>? セット方法がわからないとき                                                                                                    | マイナンバーカードをセットします。                                                                                                    |
| 6   | パスワード入力       X         公的個人認証サービス       利用者証明用パスワードを入力してください。         パスワード       パスワード         」パスワードを表示する       パスワードを表示する                                                                                                    | マイナンバーカードに搭載され<br>ている <u>利用者証明用パスワード<br/>(4桁)</u> を入力し、「OK」をタッ<br>プします。<br>※ 「OK」をタップする際に、マイナン<br>バーカードをかざしていないとエラー<br>になるため、動かさないように注意して<br>ください。 |

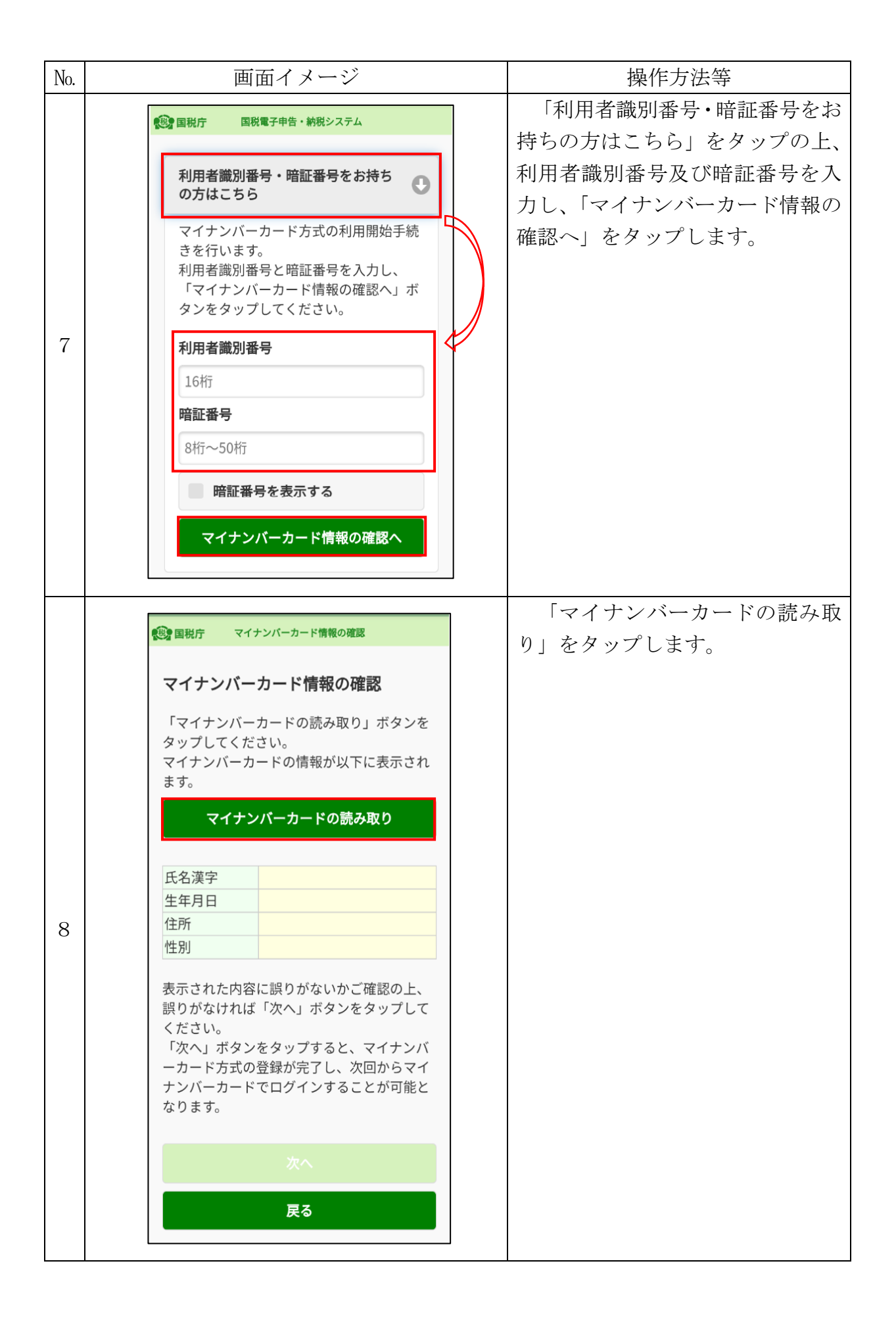

| No. | 画面イメージ                                                                                                    | 操作方法等                                                                                                    |
|-----|----------------------------------------------------------------------------------------------------|----------------------------------------------------------------------------------------------------|
| 9   | ICカードセット案内<br>ICカードをセットしてください<br>キャンセル                                                                                                  | マイナンバーカードをセットします。                                                                                                    |
| 10  | パスワード入力<br>券面事項入力補助用パスワード(4桁の数<br>字)を入力してください<br><br>□ パスワードを表示する<br><br>3回連続で間違えるとロックされますので<br>ご注意ください。<br>OK<br>キャンセル                 | マイナンバーカードの <u>券面事項</u><br>入力補助用パスワード(4桁)を入<br>力し、「OK」をタップします。<br>※ 「OK」をタップする際に、マイナン<br>バーカードをかざしていないとエラー<br>になるため、動かさないように注意し<br>てください。 |
| 11  | マイナンバーカード情報の確認 マイナンバーカード情報の確認 「マイナンバーカードの読み取り」ボタンを<br>タッブしてください。 マイナンバーカードの情報が以下に表示されます。 マイナンバーカードの読み取り 氏名漢字 生年月日 住所 住所 生なり 大ペ アペ アペ アペ | マイナンバーカードに記載され<br>ている情報(氏名漢字・生年月日・<br>住所・性別)が表示されます。<br>表示された内容を確認し、よろ<br>しければ、「次へ」をタップします。                                              |

| No. | 画面イメージ                                                                                                    | 操作方法等                                                                                                    |
|-----|----------------------------------------------------------------------------------------------------|----------------------------------------------------------------------------------------------------|
| 12  | 日本      日本      日本 | 納税用確認番号及び納税用カナ<br>氏名・名称を入力し、「登録」をタ<br>ップします。<br>※ この画面は、過去に納税用確認番号<br>等を登録していない場合にのみ表示さ<br>れます。<br>登録済みの方は、No.14 へ進んでくだ<br>さい。 |
| 13  | 全国期7 登録確認<br>納税用確認番号を登録しました。<br>OK                                                                                                    | 「OK」をタップします。<br>※ この画面は、過去に納税用確認番号<br>等を登録していない場合にのみ表示さ<br>れます。                                                                |
| 14  | ・ NHR       ログイン中         申請・納税メニューを使う場合、利用者情報の登録が<br>必要です。         ・ 利用者情報         ・ 申請・納税         ・ 申請・納税         ・ ● 「 ● 「 ● 新売・約税         ・ ● ● ● ● ● ● ● ● ● ● ● ● ● ● ● ● ● ● ●                                                                                                    | e-Tax ソフト (SP 版) のトップペ<br>ージが表示され、マイナンバーカ<br>ード方式の利用が可能となりま<br>す。                                                              |